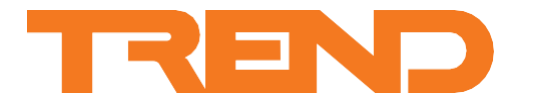

# Datenblatt TR40, TR42 Raumsensoren und Displays

# TR40, TR42 Raumsensoren und Displays

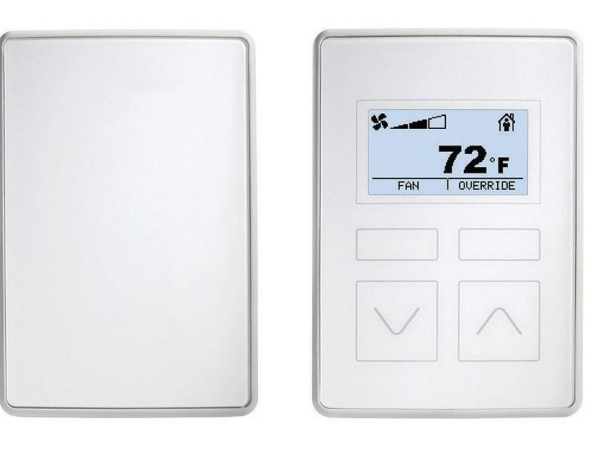

### **Beschreibung**

Die Raumsensoren und Displays der Serien TR40 und TR42 sind auf den Einsatz mit Steuerungen vom Typ Trend IQX ausgelegt.

Sämtliche Modelle verfügen über einen integrierten Temperatursensor. Es sind zudem Varianten mit Sensoren zum Erfassen der relativen Luftfeuchtigkeit und/oder der CO<sub>2</sub>-Konzentration erhältlich. Der TR42 verfügt über ein hintergrundbeleuchtetes LCD, das für die Anzeige von Sensormesswerten konfiguriert werden kann. Er ermöglicht es dem Benutzer, die Ventilatorgeschwindigkeit, die Belegung und den Temperatursollwert festzulegen.

Bis zu 7 Geräte können über einen zweiadrigen Sylk™-Bus, der für die Datenübertragung und die Spannungsversorgung zuständig ist, an die Steuerung angeschlossen werden.

### Eigenschaften

- Nur ein Kabel für Datenübertragung und Spannungsversorgung zur Steuerung, dadurch reduzierter Verkabelungsaufwand.
- Temperaturmessung plus Versionen mit zus. Feuchtigkeits- und/oder  $\rm CO_{2^{-}}Messung$
- Arbeitet mit °C oder °F.
- Identische Rückplatte und Anschlüsse ermöglichen einfaches Upgrade von TR40 auf TR42.

#### Nur TR42

- Hintergrundbeleuchtetes LCD mit Anzeigeoptionen f
  ür Temperatur, Luftfeuchtigkeit, CO<sub>2</sub>, Ventilatorgeschwindigkeit, Belegung und Sollwerte.
- Umgehungsfunktionen f
  ür Sollwerte, Ventilatorgeschwindigkeit und Belegung.

#### Abmessungen

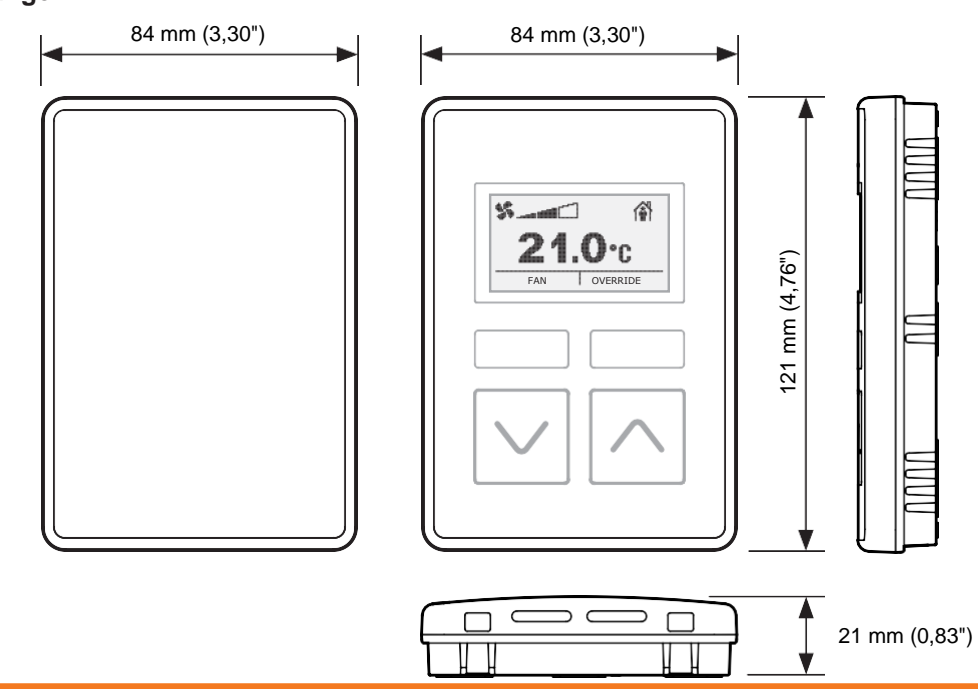

# **FUNKTIONEN**

Diese Serie umfasst zwei Hauptgerätetypen – den Raumsensor TR40 und das Raumdisplay TR42:

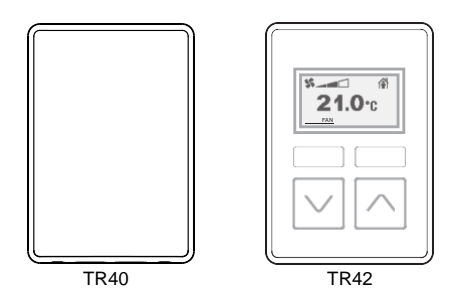

Alle Ausführungen von TR40 und TR42 verfügen über integrierte Sensoren, die die Umgebungstemperatur messen. Manche Ausführungen umfassen ausserdem Sensoren zum Messen der Luftfeuchtigkeit und/oder der CO<sub>2</sub>-Konzentration:

| Ausführung | Temperat<br>ur | Luftfeuchtig<br>keit | CO <sub>2</sub> |
|------------|----------------|----------------------|-----------------|
| -D1        | J              |                      |                 |
| -H-D1      | J              | J                    |                 |
| -C-D1      | J              |                      | J               |
| -HC-D1     | J              | J                    | J               |

Die Ausgangswerte dieser Sensoren lassen sich über die angeschlossene Steuerung auslesen.

Das TR42 verfügt zusätzlich über ein Display, auf dem die Sensorwerte angezeigt werden können. In Kombination mit den verschiedenen Bedientasten kann das Display zum Anzeigen und Ändern des Systembetriebs (z. B. des Temperatursollwerts, der Ventilatorgeschwindigkeit oder der Belegung) genutzt werden.

#### DISPLAY UND TASTEN (nur TR42)

An der Vorderseite des TR42 finden sich ein monochromes LCD mit Hintergrundbeleuchtung und vier berührungsempfindliche Bedientasten:

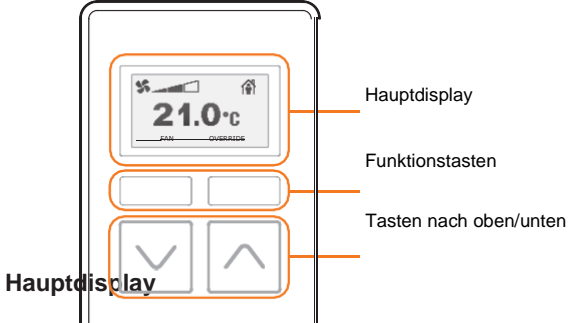

Auf dem <u>Bisplay werden verschied</u>ine Informationen und bei Bedarf auswählbare Optionen angezeigt, mit deren Hilfe der Benutzer bestimmte Einstellungen ändern kann.

Im normalen Betrieb (d. h. wenn keine Tasten berührt werden) kann der «Startbildschirm» des Displays so konfiguriert werden, dass Folgendes angezeigt wird:

- ein Wert (z. B. Temperatur, Luftfeuchtigkeit oder CO<sub>2</sub>),
- der aktuelle Ventilatorstatus und der aktuelle Belegungsstatus.

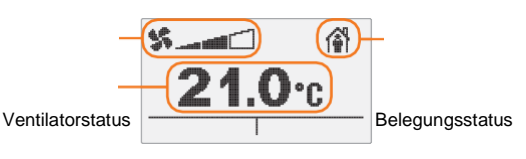

Angezeigter Wert (z. B. Temperatur)

FAN

Display-Wert: Zeigt den aktuellen Wert zu einem der folgenden Parameter an:

- Temperatur in °C oder °F (bis zu 1 Nachkommastelle)
- Luftfeuchtigkeit in %
- CO<sub>2</sub>-Konzentration in ppm (parts per million)
- Temperatursollwert in °C oder °F
- Gerätename

Es kann auch so konfiguriert werden, dass alle Einstellungen durchlaufend angezeigt werden, die im

Menü MORE aufgeführt sind, oder dass nichts angezeigt wird.

Im normalen Betrieb ist die Hintergrundbeleuchtung des Displays ausgeschaltet. Sie schaltet sich ein, sobald eine Taste berührt wird. Ca. 1 Minute, nachdem zuletzt eine Taste berührt wurde, schaltet sich die Hintergrundbeleuchtung aus und auf dem Display wird wieder der Startbildschirm angezeigt.

Hinweis: Der Text (oder die Symbole) in der unteren Zeile des Displays zeigen an, welche Funktion die Tasten gerade haben.

Ventilatorstatus: Zeigt den aktuellen Status des Ventilators gemäss Information von der Steuerung an. In welcher Form diese Information angezeigt wird, hängt davon ab, wie der Ventilator konfiguriert bzw. programmiert ist (nähere Informationen siehe Ventilatorstatus und steuerung).

Belegungsstatus: Zeigt den aktuellen Status Belegt/Nicht belegt gemäss Information von der Steuerung oder gemäss Umgehung durch den Benutzer an. Über den programmierten Belegungsstatus wird festgelegt, ob und wie diese Information angezeigt wird (nähere Informationen siehe Belegungsstatus und -steuerung).

#### Funktionstasten

Der TR42 hat zwei berührungsempfindliche Funktionstasten, deren Funktionen von den über ihnen angezeigten Texten (oder Symbolen) abhängen.

Je nach Gerätekonfiguration können die Tasten die folgenden primären Funktionen auf dem Startbildschirm haben:

| Text     | Beschreibun                         |  |
|----------|-------------------------------------|--|
|          | g                                   |  |
| FAN      | Ventilatorsteuerungsmodus auswählen |  |
| OVERRIDE | Aktuellen Belegungsstatus umgehen   |  |
| MORE     | Menü MORE anzeigen                  |  |

Innerhalb der Steuerungsbildschirme und Menüs können die Tasten die folgenden sekundären Funktionen haben:

| Text   | Beschreibun                                                               |
|--------|---------------------------------------------------------------------------|
|        | g                                                                         |
| HOME   | Zum Startbildschirm zurückkehren                                          |
| EDIT   | In Bearbeitungsmodus des angezeigten Punkts wechseln                      |
| DONE   | Den Bearbeitungsmodus verlassen und die aktuelle<br>Einstellung speichern |
| CANCEL | Den Bearbeitungsmodus verlassen, ohne zu speichern                        |

#### Tasten nach oben/unten

Die Tasten ⊡und ⊡haben je nach gewähltem Displaymodus und je nach Konfiguration unterschiedliche Funktionen:

| Display     | Funktion                                                                                                    |
|-------------|----------------------------------------------------------------------------------------------------|
| Home Screen | Den aktuellen Sollwert erhöhen oder verringern<br>(falls diese Funktion aktiviert ist).<br>Berühren Sie zum Anzeigen des Menüs MORE<br>beide Tasten gleichzeitig. |
| Edit Mode   | Passen Sie den aktuell angezeigten Wert an oder<br>zeigen sie nacheinander die verfügbaren<br>Einstellungen an.                                                   |

#### Ventilatorstatus und -steuerung

Der Startbildschirm kann so konfiguriert werden, dass der aktuelle Ventilatorstatus/die aktuelle Ventilatorgeschwindigkeit oben links auf dem Display angezeigt wird. Der Ventilatorbetrieb kann für die folgenden Modi konfiguriert werden:

| Ventilatorsteuerungsm<br>odus | Status                                       | Symbol auf        |
|-------------------------------|----------------------------------------------|-------------------|
| Deaktiviert                   |                                              | teer)             |
| 2. Status                     | Auto<br>Ein                                  | AUTO              |
| 3. Status                     | Auto<br>Ein<br>Aus                           | AUTO<br>ON<br>OFF |
| 5. Status                     | Auto<br>Aus<br>Nied<br>rig<br>Mittel<br>Hoch | AUTO<br>OFF       |

Wenn die Ventilatorsteuerung aktiviert ist, ist der Funktionstaste auf dem Startbildschirm die Funktion FAN zugewiesen, sodass der Benutzer den aktuellen Ventilatorstatus umgehen kann:

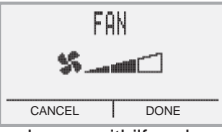

Der Ventilatorstatus kann mithilfe der Tasten 🛆 und 🗹 geändert werden. Den Funktionstasten sind jetzt CANCEL (aktuellen Status beibehalten) und DONE (neuen Status speichern) zugewiesen.

#### **Belegungsstatus und -steuerung**

Der Startbildschirm kann so konfiguriert werden, dass der aktuelle

Belegungsstatus oben rechts auf dem Display angezeigt wird:

| Belegungsstatus           | Symbol auf |
|---------------------------|------------|
| Deaktiviert               | Display    |
| Nicht belegt              | <br>M∎     |
| Belegt                    | <b>A</b>   |
| Umgehen / Nicht<br>belegt |            |
| Umgehen / Belegt          | OVERRIDE   |

Wenn die Umgehung der Belegung aktiviert ist, ist der Funktionstaste auf dem Startbildschirm die Funktion OVERRIDE zugewiesen, sodass der Benutzer die Belegung umgehen kann.

Der Belegungsstatus kann dann mithilfe der Tasten  $\bigcirc$  und  $\bigcirc$  geändert werden. Den Funktionstasten sind jetzt CANCEL (aktuellen Status beibehalten) und DONE (neuen Status speichern) zugewiesen.

Wenn die Umgehung aktiviert ist, kann sie so konfiguriert werden, dass sie nach einer voreingestellten Zeitspanne oder einer bestimmten Netzwerk-Bypass-Dauer automatisch abgebrochen wird:

- Voreingestellte Zeitspannen: 1, 2, 3, 4, 5, 6, 7, 8, 12, 16, 20 oder 24 Stunden,
- Netzwerk-Bypass: 1 bis 9999 Minuten.

### Sollwertanpassung

Wenn die Sollwertanpassung aktiviert ist, kann der Benutzer durch Berühren der Taste oder vauf dem Startbildschirm den Sollwert für die Temperatur anpassen, d. h. innerhalb eines Bereichs zwischen einem voreingestellten oberen und unteren Grenzwert.

Der Bildschirm Sollwertanpassung kann in einem der folgenden Formate angezeigt werden:

 numerisch (spezifische Temperatureinstellung in °C oder °F):

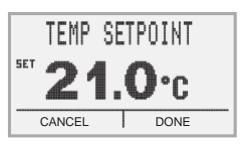

grafisch (k
 ühlere/w
 ärmere Einstellung):

| TEMP SE | TPOINT |
|---------|--------|
| SET     |        |
| CANCEL  | DONE   |

Der Sollwert kann als absoluter Temperaturwert oder in Form eines Offset-Werts ±5 °C (bzw. ±9 °F) konfiguriert werden. Der Benutzer kann die Umgehung auch jederzeit manuell abbrechen. Der Sollwert kann mithilfe der Tasten △ und ☑ (in 1°- oder 0,5°-Schritten) geändert werden. Den Funktionstasten sind jetzt CANCEL (aktuellen Sollwert beibehalten) und DONE

(neuen Sollwert speichern) zugewiesen.

#### Menü MORE

Im Menü MORE sind verschiedene zusätzliche anzuzeigende Werte und Einstellungen aufgeführt. Der Zugriff auf dieses Menü erfolgt über die Funktionstaste MORE (falls angezeigt) oder durch gleichzeitiges Berühren der Tasten cund v.

Sobald das Menü angezeigt wird, können Sie mithilfe der Tasten Ound Odie Einträge der Liste nacheinander anzeigen. Die folgende Tabelle enthält die vollständige Liste der verfügbaren Menüpunkte; jeder Punkt kann individuell so konfiguriert werden, dass er angezeigt oder ausgeblendet wird:

| Menüelement | Funktion                                                                                                    |
|-------------|----------------------------------------------------------------------------------------------------|
| TEMPERATURE | Zeigt die aktuelle Temperatur an.                                                                                         |
| HUMIDITY    | Zeigt die aktuelle Luftfeuchtigkeit an.                                                                                   |
| CO2         | Zeigt die aktuelle CO <sub>2</sub> -Konzentration an.                                                                     |
| TEMP UNITS  | Zeigt die aktuellen Temperatureinheiten an<br>und ermöglicht es dem Benutzer, sie zu<br>ändern. (z. B. DEG C oder DEG F)  |
| LANGUAGE    | Zeigt den aktuellen Sprachmodus an und<br>ermöglicht es dem Benutzer, ihn zu ändern<br>(z. B. ENGLISH oder INTERNATIONAL) |
| DEVICE NAME | Zeigt den Gerätenamen an.                                                                                                 |

Hinweis: Wenn festgelegt wird, dass der Benutzer keinen der Punkte sehen soll, steht das Menü MORE nicht zur Verfügung. Alle Punkte, die in dieser Liste aufgeführt werden, lassen sich mithilfe der Scrollfunktion auf dem Startbildschirm anzeigen.

Wenn ein angezeigter Punkt editierbar ist, ist der rechten Funktionstaste die Funktion EDIT zugewiesen. Nach Berühren von EDIT lässt sich der Wert mithilfe der Tasten durd die ändern. Den Funktionstasten sind jetzt CANCEL (aktuellen Wert beibehalten) und DONE (neuen Wert speichern) zugewiesen.

# Sprachmodus

Das TR42 kann so konfiguriert werden, dass Funktionstasten Funktionen in Form von Texten zugewiesen werden, dass im Menü MORE Elemente angezeigt werden und dass in einem der folgenden Modi bestimmte Displaytexte angezeigt werden:

- ENGLISH Anzeige in englischer Sprache,
- INTERNATIONAL Anzeige in Form von Symbolen.

| <b>Display-Funktion</b> | ENGLISCHER    |                  |
|-------------------------|---------------|------------------|
|                         | Text          | 1990<br>Symbol   |
| Euclidian staaten       |               | Symbol           |
| Funktionstasten         | FAN           |                  |
|                         | OVERRIDE      |                  |
|                         | MORE          | 0                |
|                         | HOME          | <u>a</u>         |
|                         | EDIT          | . 2              |
|                         | DONE          | v                |
|                         | CANCEL        |                  |
| Ventilatorsteuerung     | FAN           |                  |
| Umgehungssteueru<br>ng  | OVERRIDE      |                  |
| Sollwertsteuerung       | TEMP SETPOINT |                  |
| Weitere<br>Menüelemente | TEMPERATURE   |                  |
|                         | HUMIDITY      | <b>6</b> %       |
|                         | CO2           | <b>CU</b> 2      |
|                         | TEMP UNITS    | ₩ <sup>7</sup> F |
|                         | LANGUAGE      |                  |
|                         | DEVICE NAME   |                  |

# Menü Einstellungen

Durch gleichzeitiges, 5 Sekunden langes Berühren beider Funktionstasten wird das Menü Einstellungen aufgerufen, in dem ein Installateur bestimmte Systemparameter anzeigen und Änderungen an ihnen vornehmen kann.

Hinweis: Im Menü werden nur konfigurierte Parameter angezeigt.

Das Menü Einstellungen kann mit einem Passwortschutz versehen werden, um einen Zugriff durch nicht autorisierte Benutzer zu verhindern.

# HARDWARE

### Gehäuse

Das Gehäuse besteht aus einer Rückplatte aus Kunststoff mit einem aufsteckbaren Hauptmodul. Die Rückplatte ist mit mehreren Montageöffnungen versehen, sodass sie in Kombination mit einer standardmässigen Unterputzdose für den britischen Markt, einer standardmässigen Abzweigdose für den US-amerikanischen oder den dänischen Markt sowie einer 60mm-Wandsteckdose verwendet werden kann. Sie kann zudem direkt an eine Wand geschraubt werden.

Hinweis: Trockenbau-Wanddosen werden nicht empfohlen, da sie keinen bündigen Einbau ermöglichen.

Um die Einheit herum muss Platz gelassen werden, damit Luft um sie herum strömen kann und das Hauptmodul zugänglich ist.

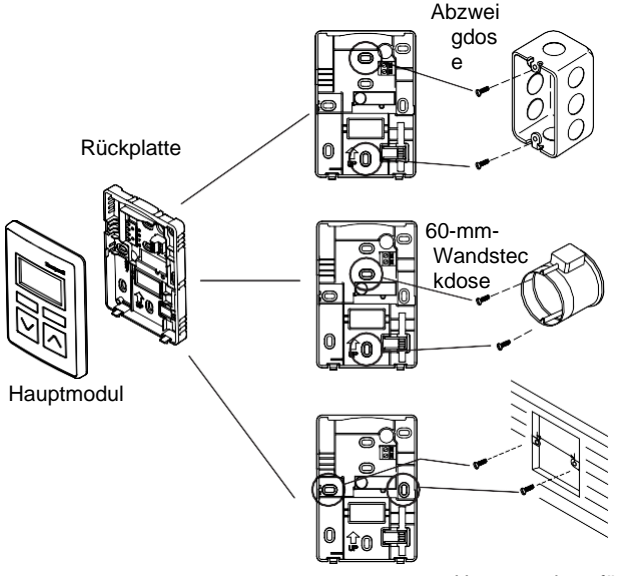

# Kommunikation & Spannungsversorgung

Der TR40 und das TR42 sind mit dem Sylk-Bus der Steuerung verbunden, der die Datenkommunikation ermöglicht und die Spannungsversorgung sicherstellt.

Bis zu 14 Geräte können mit dem Sylk-Bus verbunden werden. Diese maximale Anzahl wird durch die Anzahl der Geräteadressen bestimmt. Die tatsächliche Anzahl der Geräte wird in der Praxis allerdings durch den Strombedarf der einzelnen Geräte begrenzt (siehe Strombedarf auf Seite 5).

#### Anschliessen und verkabeln

Der Anschluss an den TR40 und das TR42 erfolgt über eine Schraubklemme an der Rückplatte. Zwei Stifte an der Rückseite des Hauptmoduls greifen in diesen Stecker, wenn das Modul auf die Rückplatte gesteckt wird.

Für den Anschluss an den Sylk-Bus wird ein ungeschirmtes Twisted-Pair-Kabel verwendet. Der Anschluss ist polaritätsunabhängig. Mehrere Geräte können in einer Daisy-Chain- oder einer Sterntopologie angeschlossen werden. Die maximal empfohlene Kabellänge zwischen der Steuerung und den einzelnen Geräten hängt vom gewählten Kabel ab.

Nähere Informationen zur Verkabelung siehe die Installationsanleitung für TR40/42 (62-0467), die im Lieferumfang der Module enthalten ist und zusätzlich von der e-Bibliothek Trend PNet heruntergeladen werden kann.

Unterputzdose für GB

#### Strombedarf

Die Anzahl der Geräte, die an den Sylk-Bus angeschlossen werden können, hängt in der Regel von der Summe der Strombedarfe der einzelnen Geräte ab. In der nachstehenden Tabelle ist der Bedarf für jedes Gerät vom Typ TR als Prozentwert des gesamten, über den Bus bereitgestellten Stroms aufgeführt:

| Version           | % des<br>gesamten<br>Stroms | Max. Anzahl auf<br>Sylk-Bus* |
|-------------------|-----------------------------|------------------------------|
| TR40-D1, -H-D1    | 9 %                         | 7**                          |
| TR40-C-D1, -HC-D1 | 18,2<br>%                   | 5                            |
| TR42-D1, -H-D1    | 12,8<br>%                   | 7                            |
| TR42-C-D1, -HC-D1 | 20,8<br>%                   | 4                            |

\*Setzt voraus, dass sämtliche Geräte vom selben Typ sind und dass von der Steuerung ein Gesamtstrom von 50 mA bereitgestellt wird. \*\*Maximum auf Bus.

# FIRMWARE

Die Firmware des TR40 und des TR42 steuert die grundlegenden Funktionen und die Kommunikation über den Sylk-Bus. Sie umfasst auch verschiedene Parameter, die es ermöglichen, Daten vom Gerät auszulesen und – im Fall der TR42-Varianten – die auf dem Display anzuzeigenden Informationen und die Steuerungsfunktionen individuell festzulegen.

#### Sämtliche Parameter werden über die Objekte Sylk Device und Sylk Params in der Station der verbundenen Steuerung konfiguriert. Die Steuerung IQX wird mit IQVISION konfiguriert – nähere Angaben siehe das IQX-Konfigurationshandbuch (TE201447).

Wenn mehrere Geräte an den Sylk-Bus angeschlossen werden,

muss jedes von ihnen eindeutig mit einer Adresse zwischen 1

und 15 identifiziert werden. Die Steuerung hat immer die

Die Adresse wird mithilfe von vier DIP-Schaltern eingestellt, die

Hinweis: IQVISION unterstützt derzeit nur die Verwendung von

gurationseinstellungen werden in einem nichtflüchtigen Speicher

sich an der Rückseite des Hauptmoduls befinden.

Die auf das Modul heruntergeladenen Konfi-

Adressen im Bereich 1 bis 10.

Adressschalter

Adresse 0.

Backup

gespeichert.

#### Sylk-Geräteeinstellungen

| Parameter                            | Funktion /                                                                                                    |
|--------------------------------------|----------------------------------------------------------------------------------------------------|
|                                      | Einstellungen                                                                                                    |
| Device Name                          | Name, der zum Identifizieren des Geräts innerhalb der Station der Steuerung und<br>immer dann verwendet wird, wenn Device Name auf dem TR42 angezeigt wird. Bis zu<br>20 alphanumerische Zeichen, muss mit einem Buchstaben beginnen. Leerzeichen<br>sind nicht zulässig, jedoch Unterstriche. |
| Device Name Viewable By Tenant       | Spezifiziert die Anzeigeoptionen für Device Name.<br>NO = nur im Menü Einstellungen sichtbar.<br>YES = in den Menüs Einstellungen und MORE sowie bei Nutzung der Scrolloption auf<br>dem Startbildschirm sichtbar.                                                                             |
| Language                             | Legt fest, wie Informationen auf dem Display dargestellt werden<br>(siehe Sprachmodus auf Seite 4): English – Anzeige in englischer<br>Sprache<br>International – Anzeige in Form von Symbolen                                                                                                 |
| Language Viewable Editable By Tenant | Spezifiziert die Anzeige- und Bearbeitungsoptionen für den Sprachmodus.<br>NO = nur im Menü Einstellungen sichtbar/editierbar.<br>YES = nur in den Menüs Einstellungen und MORE sichtbar/editierbar.                                                                                           |
| Display Unit                         | Legt die Einheiten (°F oder °C) für den Temperaturwert fest, der auf dem TR42 angezeigt wird.                                                                                                    |
|                                      | Hinweis: Diese Einstellung wirkt sich nicht auf den Temperaturwert aus, der über<br>ROOMTEMP OUT bereitgestellt wird.                                                                                                    |
| Unit Viewable/editable by Tenant     | Spezifiziert die Anzeige- und Bearbeitungsoptionen für die auf dem Display angezeigte<br>Temperatureinheit.<br>NO = nur im Menü Einstellungen sichtbar/editierbar.<br>YES = in den Menüs Einstellungen und MORE sichtbar/editierbar.                                                           |
| Home Screen Options                  | Legt den auf dem Startbildschirm anzuzeigenden Wert für die folgenden Parameter fest: Temperatur, Luftfeuchtigkeit, CO <sub>2</sub> , TempSollwert, Scrollender Bildschirm, Gerätename, Leerer Bildschirm.                                                                                     |
|                                      | Hinweis: Wenn die Option Scrollender Bildschirm aktiviert ist, werden die folgenden Werte durchlaufend angezeigt, wenn sie für die Anzeige im Menü MORE ausgewählt sind: Temperatur, Luftfeuchtigkeit, CO <sub>2</sub> , TempSollwert, Gerätename.                                             |
| Occupancy Status Param               | Stellt eine Verknüpfung zum Parameter Occupancy Status her.                                                                                                    |
| Enable Password Protection           | Aktiviert den Passwortschutz für den Zugriff auf das Menü<br>Einstellungen: NO = kein Schutz, alle Benutzer haben Zugriff.<br>YES = Für den Zugriff ist die Eingabe des korrekten Passworts erforderlich.                                                                                      |
| Password                             | Eine 4-stellige Zahl (0000 bis 9999), die eingegeben werden muss, um auf das Menü<br>Einstellungen zugreifen zu können.                                                                                                    |

# Sylk-Parametereinstellungen

| Тур                                   | Parameter     | Funktion /<br>Einstellungen                                                                                                    |
|---------------------------------------|---------------|----------------------------------------------------------------------------------------------------|
| Occupancy Status                      | in            | Legt den Belegungsstatus und das Belegungssymbol<br>fest: 0 = Belegt, 1 = Nicht belegt, 255 = keine Anzeige.                                                                                                    |
| Befehl zum<br>Umgehen der<br>Belegung | OUT           | Der aktuelle Umgehungsstatus, der durch Berühren der Taste<br>OVERRIDE aktiviert wird:<br>255 = keine Umgehung, 1 = Umgehung (nicht belegt), 2 = Umgehung<br>(belegt)                                                                                                    |
|                                       | Override Type | Legt die Dauer der Umgehung fest oder deaktiviert sie:<br>Time Override in Hours (Bypass) = spezifizierte Override Time<br>verwenden,<br>Use Network Bypass Time Only = Wert von BypassTime,<br>Disabled in Wall Module = Umgehung deaktiviert (Tastentext wird<br>nicht angezeigt) |
|                                       | Override Time | Legt die Dauer der Umgehung in Stunden<br>fest: 1, 2, 3, 4, 5, 6, 7, 8, 12, 16, 20 oder<br>24                                                                                                    |
| BypassTime                            | in            | Legt eine Zeitspanne zwischen 1 und 9999 Minuten fest, wenn für<br>Override Type «Use Network Bypass Time Only» festgelegt ist.                                                                                                    |

# Sylk-Parametereinstellungen (Fortsetzung)

| Тур                | Parameter                                 | Funktion /<br>Einstellungen                                                                                                    |
|--------------------|-------------------------------------------|----------------------------------------------------------------------------------------------------|
| RAUMTEMPERAT<br>UR | paramPermissions                          | Spezifiziert die Anzeigeoptionen für den Temperaturwert.<br>Contractor Only = nur im Menü Einstellungen sichtbar.<br>Tenant Read Only = im Menü Einstellungen, im Menü MORE und bei<br>aktivierter Option Scrollender Startbildschirm sichtbar.                                                                                                    |
|                    | OUT                                       | Wert des Temperatursensors und in Grad, mit 2 Nachkommastellen.                                                                                                    |
|                    | temperatureUnit                           | Legt die Einheit der Temperatur für den OUT-Wert fest (°F oder °C).                                                                                                    |
|                    |                                           | Hinweis: Diese Einstellung wirkt sich nicht auf den Wert aus, der auf<br>dem TR42 angezeigt wird.                                                                                                    |
|                    | Tr4XConfig: Number Of Decimals            | Legt die Anzahl der auf dem Display angezeigten Nachkommastellen (0 oder 1) fest.                                                                                                    |
|                    |                                           | Hinweis: Diese Einstellung wirkt sich nicht auf den von ROOMTEMP<br>OUT bereitgestellten Wert aus.                                                                                                    |
|                    | Tr4XConfig: Default Sensor Offset<br>Wert | Wendet einen optionalen Offset auf den Temperaturwert von bis zu $\pm 5,0$ (bei temperatureUnit = °C) oder $\pm 9,0$ (bei temperatureUnit = °F) an.                                                                                                    |
|                    |                                           | Hinweis: Diese Einstellung wirkt sich sowohl auf die angezeigte<br>Temperatur als auch den Wert aus, der<br>von ROOMTEMP OUT bereitgestellt wird.                                                                                                    |
| HUMIDITY           | paramPermissions                          | Spezifiziert die Anzeigeoptionen für den Wert der Luftfeuchtigkeit.<br>Contractor Only = nur im Menü Einstellungen sichtbar.<br>Tenant Read Only = im Menü Einstellungen, im Menü MORE und bei<br>aktivierter Option Scrollender Startbildschirm sichtbar.                                                                                          |
|                    | OUT                                       | Wert des Luftfeuchtigkeitssensors in Prozent, mit 2 Nachkommastellen                                                                                                    |
|                    | tR4XConfig: Number Of Decimals            | Legt die Anzahl der auf dem Display angezeigten Nachkommastellen (0 oder 1) fest.                                                                                                    |
|                    |                                           | Hinweis: Diese Einstellung wirkt sich nicht auf den über HUMIDITY<br>OUT bereitgestellten Wert aus.                                                                                                    |
|                    | tR4XConfig: Default Sensor Offset<br>Wert | Wendet einen optionalen Offset auf den Wert des<br>Luftfeuchtigkeitssensors an (±9,0).                                                                                                    |
|                    |                                           | Hinweis: Dieser wird sowohl auf die angezeigte Luftfeuchtigkeit als<br>auch den Wert,<br>der von HUMIDITY OUT bereitgestellt wird, angewendet.                                                                                                    |
| CO <sub>2</sub>    | paramPermissions                          | Spezifiziert die Anzeigeoptionen für die CO <sub>2</sub> -Konzentration.<br>Contractor Only = nur im Menü Einstellungen sichtbar.<br>Tenant Read Only = im Menü Einstellungen, im Menü MORE und bei<br>aktivierter Option Scrollender Startbildschirm sichtbar.                                                                                     |
|                    | OUT                                       | Wert des CO <sub>2</sub> -Sensors in parts per million (ppm).                                                                                                    |
| Fan Command        | in                                        | Legt den gewünschten Status des Symbols für den Ventilatorstatus<br>fest. Berücksichtigt die Werte, die über<br>die Parameter fanState und fanStatusValues definiert sind.                                                                                                    |
|                    | OUT                                       | Ein Wert, der dem aktuellen Status von Fan Control entspricht (siehe Fan StateValues)                                                                                                    |
|                    | fanStates                                 | 2 Status (Auto / On), 3 Status (Auto / Ein /<br>Aus), 5 Status (Auto / Aus / Niedrig / Mittel /<br>Hoch)                                                                                                    |
|                    | fanStatusValues                           | Ein Wert (0 bis 255), der für den gewählten Ventilatorstatus an OUT<br>ausgegeben wird.<br>Standardeinstellung: Aus = 0, Ein = 1, Auto = 2, Niedrig = 3, Mittel = 4,<br>Hoch = 5.                                                                                                    |
| NetworkSetpoint    | paramPermissions                          | Spezifiziert die Anzeige- und Bearbeitungsoptionen für den<br>Temperatursollwert.<br>Contractor Only = nur im Menü Einstellungen sichtbar/editierbar.<br>Tenant Read Write = im Menü Einstellungen, im Menü MORE und<br>nach Berühren der Tasten nach oben/unten sichtbar. Auch bei<br>Aktivierung der Option Scrollender Startbildschirm sichtbar. |
|                    | in                                        | Umgeht den Temperatursollwert unter Berücksichtigung eines<br>bestimmten Werts                                                                                                    |
|                    | OUT                                       | Der aktuelle Temperatursollwert, der vom Benutzer (oder über den Wert «in») festgelegt wurde.                                                                                                    |
|                    | tR4XConfig: DisplayType                   | Wählt für die Anzeige des Sollwerts eine numerische (Numerical) oder<br>Grafische (Graphical) Darstellung aus (siehe Sollwertanpassung auf<br>Seite 3).                                                                                                    |
|                    | tR4XConfig: SetpointType                  | Legt das Anpassungsverhalten des Werts OUT zwischen den<br>angegebenen<br>Werten für Low Limit und High Limit fest:<br>Absolute = spezifischer Temperaturwert<br>Relative = Temperatur-Offset (in gleichen Schritten von ±10)                                                                                                    |

# TR40, TR42

# Datenblatt

|  | tR4XConfig: Wiresheet Unit      | Legt die Einheit des Sollwerts für den OUT-Wert fest (°F oder °C).<br>Hinweis: Diese Einstellung wirkt sich nicht auf den von ROOMTEMP<br>OUT bereitgestellten Wert aus.                           |
|--|---------------------------------|----------------------------------------------------------------------------------------------------|
|  | tR4XConfig: Increment/Decrement | Legt für die Sollwertanpassung Intervalle von 1° oder 0,5° fest.                                                                                                    |
|  | tR4XConfig: Low Limit           | Legt den minimalen Wert für einen absoluten Sollwert fest: 10,0 bis<br>65,0 (in °C),<br>50,0 bis 149,0 (in °F) oder eine minimale relative Anpassung -5,0 bis 0<br>(in °C),<br>-9,0 bis 0 (in °F). |
|  | tR4XConfig: High Limit          | Legt den maximalen Wert für einen absoluten Sollwert fest: 10–65 (in °C), 50–149 (in °F) oder maximale relative Anpassung 0 bis +5 (in °C), 0 bis +9 (in °F).                                      |

# KOMPATIBILITÄT

Steuerungen: IQX12-Reihe.

Hinweis: Der TR40 und das TR42 sind nicht mit Wallbus-Geräten des Herstellers Trend oder mit Steuerungen vom Typ IQeco oder IQ4 kompatibel.

# WARTUNG VOR ORT

Der TR40 und das TR42 müssen nicht routinemässig gewartet werden.

# ENTSORGUNG

BEURTEILUNG FÜR ENTSORGUNG VON TR40 und TR42 gemäss der britischen Vorschrift «Control of Substances Hazardous to Health 2002» (COSHH). Keine Teile betroffen.

## RECYCLING 🍄

Sämtliche Kunststoff- und Metallteile sind recycelbar. Die Leiterplatte kann an einen beliebigen Kontraktor für die Verwertung von Leiterplatten gesendet werden, der einige der Komponenten im Hinblick auf Metalle wie Gold und Silber verwertet.

# Am E

# WEEE-Richtlinie:

Am Ende ihrer Nutzungsdauer sollten das Produkt und seine Verpackung in einem geeigneten Recyclingzentrum entsorgt werden.

Nicht im Hausmüll entsorgen. Nicht verbrennen.

# INSTALLATION

Der TR40 und das TR42 sind für die Montage in einer standardmässigen Unterputzdose oder an einer Frontplatte mithilfe von zwei Schrauben ausgelegt. Die Installation umfasst:

Montage der Einheit Anschluss an den Sylk-Bus der Steuerung (zwecks Spannungsversorgung und Datenübertragung). Konfiguration der IQX-Steuerung Konfiguration der erforderlichen Sylk-Parameter Testbetrieb

Im Lieferumfang des TR40 und des TR42 sind eine vollständige gedruckte Anleitung und Angaben zu den elektrischen Anschlüssen enthalten. Diese stehen auch in der e-Bibliothek im Portal Pnet von Trend zum Herunterladen zur Verfügung (http://partners.trendcontrols.com), siehe Installationsanleitung für TR40/42 (62-0467).

Eine Anleitung zum Konfigurieren der Steuerung IQX zur Verwendung mit dem TR40 oder dem TR42 ist nur in Form eines Downloads erhältlich – siehe das IQX-Konfigurationshandbuch (TE201447).

# BESTELLCODES

| TR40-D1    | Wandmodul für IQX mit integriertem Temperatursensor.                                                      |
|------------|----------------------------------------------------------------------------------------------------|
| TR40-C-D1  | Wandmodul für IQX mit integriertem Temperatursensor und CO <sub>2</sub> -Sensor.                          |
| TR40-H-D1  | Wandmodul für IQX mit integriertem Temperatursensor und Luftfeuchtigkeitssensor.                          |
| TR40-HC-D1 | Wandmodul für IQX mit integriertem Temperatursensor, Luftfeuchtigkeitssensor und CO <sub>2</sub> -Sensor. |
| TR42-D1    | LCD-Wandmodul für IQX mit integriertem Temperatursensor.                                                  |
| TR42-C-D1  | LCD-Wandmodul für IQX mit integriertem Temperatursensor und CO <sub>2</sub> -Sensor.                      |
| TR42-H-D1  | LCD-Wandmodul für IQX mit integriertem Temperatursensor und Luftfeuchtigkeitssensor.                      |
| TR42-HC-D1 | LCD-Wandmodul für IQX mit integriertem Temperatursensor, Luftfeuchtigkeitssensor und CO2-                 |
| Sensor.    |                                                                                                    |

# SPEZIFIKATION

# ELEKTRISCHE ANGABEN

| Display (nur TR42)                                       |                                        |  |  |  |
|----------------------------------------------------------|----------------------------------------|--|--|--|
| Тур                                                      | Hintergrundbel. monoch. LCD-Matrix.    |  |  |  |
| Hintergrundbel.                                          | Ein bei Tastenberührung, Aus           |  |  |  |
| 1 Minute                                                 |                                        |  |  |  |
|                                                          | nach letzter Tastenberührung           |  |  |  |
| Sylk-Bus                                                 | -                                      |  |  |  |
| Kabeltyp                                                 | Ungeschirmtes Twisted-                 |  |  |  |
| Pair-Kabel. Busläng                                      | ge Max. 60 m (200 ft)                  |  |  |  |
| Adressbereich                                            | 1 bis 15 (1 bis 10 werden von          |  |  |  |
| IQVISION unterstützt). Anz. Geräte Max. 10               |                                        |  |  |  |
| (geräteabhängig – siehe                                  |                                        |  |  |  |
|                                                          | Strombedarf auf Seite 5)               |  |  |  |
| Temperatursensor (alle Ausführungen)                     |                                        |  |  |  |
| Bereich                                                  | 0 bis 52 °C (32 bis 125 °F)            |  |  |  |
| Genauigkeit                                              | ±0,2 °C bei 25 °C (±0,36 °F bei 77 °F) |  |  |  |
| Luftfeuchtigkeitssensor                                  | (nur Ausführungen -H-D1, -HC-D1)       |  |  |  |
| Bereich                                                  | 5 bis 95 % RH (nicht kondensierend)    |  |  |  |
| Genauigkeit                                              | ±3 % RH von 20 bis 80 % RH             |  |  |  |
| CO <sub>2</sub> -Sensor (nur Ausführungen -C-D1, -HC-D1) |                                        |  |  |  |
| Bereich                                                  | 0 bis 2.000 ppm                        |  |  |  |
|                                                          | (Das TR42 kann bis 9999 ppm            |  |  |  |
|                                                          | anzeigen.)                             |  |  |  |
| Genauigkeit                                              | ±(30 ppm + 3 % des Messwerts).         |  |  |  |
| Kalibrierung                                             | Werkseitig kalibriert. Verwendet       |  |  |  |
| automatische                                             | -                                      |  |  |  |
|                                                          | Kalibrierung im Hintergrund. Über die  |  |  |  |
|                                                          | Lebensdauer des Produkts keine         |  |  |  |
|                                                          | Kalibrierung erforderlich.             |  |  |  |

Hinweis: Der CO<sub>2</sub>-Sensor erfüllt die Anforderung an eine Genauigkeit von ±75 ppm bei Umgebungskonzentrationen von 600 ppm und 1.000 ppm gemäss CEC, Titel 24. Damit der CO<sub>2</sub>-Sensor einwandfrei arbeitet, dürfen Sie ihn ausschliesslich an einem Ort installieren, der mindestens 4 Stunden pro Woche nicht belegt ist.

Sollwertregelung (nur TR42) Bereich 10 bis 65 °C (55 bis 150 °F), konfigurierbar. Anpassungsintervall 1° oder 0,5°.

Sylk<sup>™</sup> ist eine Marke von Honeywell International Inc.

Bitte wenden Sie sich mit Anmerkungen zu dieser oder sonstigen technischen Veröffentlichungen zu Produkten von Trend an

techpubs@trendcontrols.com.

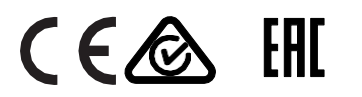

© 2020 Honeywell Products and Solutions SARL, Connected Building Division. Alle Rechte vorbehalten. Hergestellt für und im Namen der Connected Building Division der Honeywell Products and Solutions SARL, Z.A. La Pièce 16, 1180 Rolle, Schweiz, durch ihre autorisierte Vertreterin, Trend Control Systems Limited.

Trend Control Systems Limited behält sich das Recht vor, diese Veröffentlichung von Zeit zu Zeit zu überarbeiten und inhaltliche Änderungen daran vorzunehmen, ohne dass eine Verpflichtung daraus entsteht, irgendjemanden über solche Überarbeitungen oder Änderungen zu informieren.

**Trend Control Systems Limited** 

Honeywell GmbH Hans-Klemm-Strasse 5 71034 Böblingen Deutschland

# **MECHANISCHE ANGABEN**

Abmessungen (B x H x T) 84 x 121 x 21 mm (3,30 x 4,76 x 0,83") Material

Hauptmodul<br/>RückplatteABS, Polylac PA-765, UV-beständig<br/>ABSFarbeWeissGewicht0,103 kg (0,23 lbs)SchutzartIP30Anschlüsse2-teiliger Stecker mit 2 Schraubklemmen<br/>für Kabel mit Querschnitt 0,33 bis 0,82 mm2<br/>(22 bis 18 AWG).

# UMGEBUNGSRELEVANTE ANGABEN

Grenzwerte für Umgebung Lagerung -40 bis +65,5 °C (-40 bis 150 °F) Betrieb 0 bis 52 °C (32 bis 125 °F) 5...95 % RF, nicht kondensierend Zulassungen: CE, Kunststoffgehäuse gem. UL 94-V0; FCC Teil 15, Klasse B.